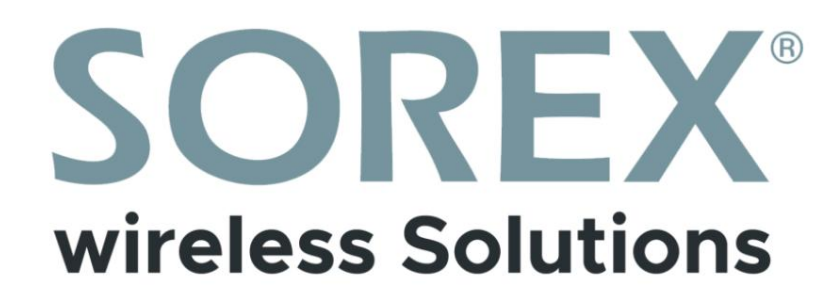

# SOREX SmartLock Web

operation manual

| Handborg<br>Handborg<br>Hand | Human (manual manual manua manual manual manual manual manual manual manual manual                  | Alter geben bie mer bestennt                     | er antgeferr                                                |                                                                           |                                                                                          |  |
|----------------------------------------------------------------------------------------------------|----------------------------------------------------------------------------------------------------|--------------------------------------------------|-------------------------------------------------------------|---------------------------------------------------------------------------|------------------------------------------------------------------------------------------|--|
| Bit Name 2. Sama make 2. Sama make 2. Sa                                                                                                    | Interime Extensions Extension     Interime Extensions     Interime Extensions     Interime Extensions     Interime Extensions       Interime     Interime     Interime     Interime     Interime     Interime     Interime       Interime     Interime     Interime     Interime     Interime     Interime     Interime       Interime     Interime     Interime     Interime     Interime     Interime     Interime       Interime     Interime     Interime     Interime     Interime     Interime     Interime       Interime     Interime     Interime     Interime     Interime     Interime     Interime       Interime     Interime     Interime     Interime     Interime     Interime     Interime       Interime     Interime     Interime     Interime     Interime     Interime     Interime       Interime     Interime     Interime     Interime     Interime     Interime     Interime       Interime     Interime     Interime     Interime     Interime     Interime     Interime       Interime     Interime     Interime     Interime     Interime     Interime     Interime       Interime     Interime     Interime     Interime     Interime     Interime     Interime   <                                                                                                    | Hauptergang                                      | Haupteingang-20                                             | Pecale<br>In Im                                                           | Zonster 1<br>m mm. m                                                                     |  |
| Prime Signer     Prime Signer     P                                                                                                    | Description     Description     Desc                                                                                                    | I was seen a laterate restor I results be        | () when previous () () and the contract () the contract for | () when services () Landbourge services () becoming the                   | S whay lander. IS Jultitude resides. IS invested for                                     |  |
| I de jurne E Subbache enper S Tannache     I de jurne S Subbache enper S Subbache enper S Subache enper S Subache enper S Subbache enper S Subbache en                                                                                                    | If the same S Jakhana and P Same S Jakhana and P Same S                 | Zaronar 10<br>sei 10% w                          | Zennes ti<br>as toto m                                      | Denner 2<br>m This m                                                      | Zerener 3<br>mi 106. m                                                                   |  |
| Jame 4     Jame 4     Jame 4     Jame 4     Jame 4       is in y = in     Sin y +     Sin y +     Sin y +       is in y = in     Sin y +     Sin y +     Sin y +       Jame 4     Jame 1     Sin y +     Sin y +       Sin y +     Sin y +     Sin y +     Sin y +       Sin y +     Sin y +     Sin y +     Sin y +       Sin y +     Sin y +     Sin y +     Sin y +                                                                                                    | Description         Description         Description <thdescription< th=""> <thdescription< th=""></thdescription<></thdescription<>                                                                                                    | il alla senier il 24fiscale senier il vession be | 🗄 etay nomes 🗏 Zahihanak nomes 🗏 Versaltet Sa               | $\equiv$ also sector $\equiv$ 2.44%<br>color sector $\equiv$ involves the | $\otimes$ where variables $\otimes$ 2 and increases we have $\otimes$ . We consider the  |  |
| 1 de sur El Johnston S Stander (k. 1999) en Stander (k. 1997) en Stander (k. 1997) en Stander                                                                                                    | If etc. sees     Bires press     Bires press     Bir                                                                                                    | Zannar e<br>extrav                               | Zerner 5<br>an fels - e                                     | Zenner 6.<br>Million +                                                    | Denner 7<br>all tols av                                                                  |  |
| Jonne 9     Jonne 9       Nr 70, +     Mr 70, +       B Jong Levine 12 Jonnes 12 Investor 14     B Jong Levine 12 Jonnes 14                                                                                                    | Downs & Bowns & Bowns | () discusses () 2010-objects () invalue to       | 1) elsy vertier. 22 Atticols werker 1) Resulter In          | III effer verder III 2005code verder III Vervaller De                     | $\otimes$ where we show $\otimes$ 2.0 eV<br>balances we show $\otimes$ to be weather 5 m |  |
| B any solar E binnest solar E instantes. B any solar E binnest E instantes                                                                                                    | Benjani Salahayan Bangrin Banjan Langsan Bangrin                                                                                                    | Zenner 8<br>10:101 +                             | Zermer 9<br>mittes m                                        |                                                                           |                                                                                          |  |
|                                                                                                    |                                                                                                    | S may write Schedulan series it involution       | 🗄 stay sector 🖺 2.010ccds center 🗏 mis-atter be             |                                                                           |                                                                                          |  |
|                                                                                                    |                                                                                                    |                                                  |                                                             |                                                                           |                                                                                          |  |

imprint Version 1.0 © Copyright: October 2021

# **SOREX wireless Solutions GmbH**

Technology and Research Center WN Viktor-Kaplan-Strasse 2B A-2700 Wiener Neustadt Austria

T +43 2622 320130 F +43 2622 3201315

@ office@sorex.eu w<sup>3</sup> www.sorex.eu

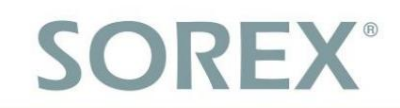

# **Table of Contents**

# German

| 1. Demo Access                             |                     |
|--------------------------------------------|---------------------|
| 2. Initial setup of the locks and gateways | 5 3.                |
| Operation                                  | 6 3.1. Log          |
| in                                         |                     |
| 3.2. Home page                             |                     |
| 3.3. Lock administration page              |                     |
| 3.3.1. Overview of trained users           |                     |
| Access log/records                         | 9 3.3.3. Create new |
| user                                       |                     |
| 3.3.4. More functions                      | 14                  |
| 3.4. services                              |                     |
| 3.4.1. E-mail and SMS credit               |                     |

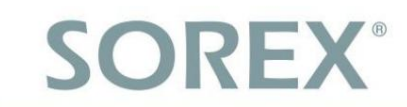

#### 1. Demo access

We are offering early access to our customers so you can get an overview of the available features of the web version.

Attention: Both the web version and the app are always available to you free of charge. This demo version is only for demonstration purposes to test the existing functions before you decide to buy the locks. Once you have our locks you must create your own free account.

To do this, go to the following link: https://sorex.eu/sorex-smartlock-web\_

Log in with the following access data : Username: demo@sorex.eu Password: Sorexd3mo

#### Please only delete users you have created yourself, not existing ones!

RFID chips can be programmed remotely either in the browser in combination with the SMART WiFi card programmer or programmed with the smartphone app. For the app, however, you need a **mobile phone** with **NFC function**.

Fingerprints can **only** be learned on site using the **app**. To do this, your finger must be placed on the sensor on the door lock.

# Danger:

As soon as you want to manage your own locks in your account, it is **mandatory necessary** to connect the locks to **gateways**, as these are the **interface** between the lock (Bluetooth) and your WLAN.

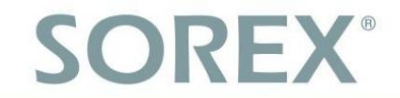

# 2. Initial setup of the locks and gateways

All **locks** (cylinders, door handles, fittings, etc..) and **gateways** must be registered in **advance** via Bluetooth via the **smartphone app "SOREX SmartLock"**.

While the connection to the locks can also be established via **Bluetooth** via the **app**, the **web interface** can only be connected via **WLAN**. It is therefore **imperative** to connect the locks to **gateways**, as these are the **interface** between the lock (Bluetooth) and your WLAN.

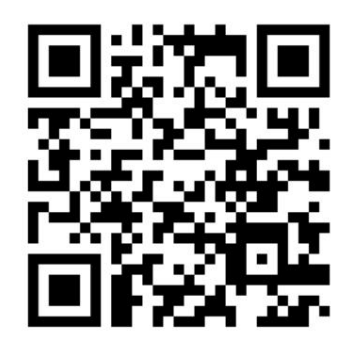

To do this, please **install** the **app** on your smartphone (scan in the QR code or search for "SOREX SmartLock") and **create** an **account. Log** in with your created account and **set** up all locks and gateways **once**. Please refer to the **user manual** for detailed instructions

of the respective lock.

Once you have completed the setup, you can use the web interface to perform the following actions:

- Train eKeys, numerical codes and RFID media (with optional card reader) on several locks at the same time (incl. time profiles)
- eKeys, numeric codes, RFID media (with optional card reader) and Edit fingerprints
- eKeys, numeric codes, RFID media (with optional card reader) and Delete fingerprints
- Read and export access logs
- Open lock remotely
- Read the current status of the lock (open or locked)
- Configure the lock open time
- Configure pass-through mode (permanently open at certain times).
- Read battery status and various device information

In addition, you can only see locks in the web interface for which you also have **admin rights** to make changes.

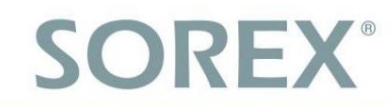

# 3. Service

### 3.1. Log in

Open the page *sorex.eu/sorex-smartlock-web* in your web browser and log in with your **access data**. You can use the **same** access data here that you use to log in to the app. Please note that **registration is only possible** via the **app** is possible.

| Ben  | utzername    |
|------|--------------|
| Deli |              |
| adr  | lin@sorex.eu |
| Ken  | nwort        |
|      | 🛞            |
|      | Anmeldung    |

#### 3.2. Home page

On the start page you can see your **lock groups** (if created) on the far left. On the right you can see your already added and **configured locks.** Via the groups you can only display the respective locks of this group or via "All" you can see all locks.

<u>Attention</u>: The creation or assignment of groups is only possible via the app. Select lock in app ÿ Settings ÿ Basics ÿ Lock group

<u>Attention</u>: In the web interface you will only see those locks for which you also have admin rights.

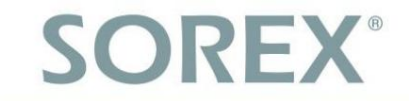

There is a **search field** above the locks, which you can use to search for specific locks. In addition, there is also the "Dispense media" button here, which you can use to teach in RFID media, see 3.3.3.3. Teach in RFID media

At the top right you can change the language or log out of your user account.

For each lock you will also find the current **charge level** of the batteries/accumulators and information as to whether the lock is connected to a **gateway** (small WiFi symbol to the right of the battery indicator). If the lock is **not connected to a gateway**, ie the small WLAN symbol is missing , this lock cannot currently **be** managed via the **web interface**.

If you still want to manage this lock, you must first add a gateway for this lock via the smartphone app.

In addition, there are **various functions** below the displays just mentioned. You can also access this via the administration page of the castle.

| 🖐 TTLock We | b System                                            | Help                                | Deutsch 💌         | 🧕 admin 👻 |
|-------------|-----------------------------------------------------|-------------------------------------|-------------------|-----------|
| All         |                                                     |                                     |                   |           |
| Gebäude A   | Bitte geben Sie den Schlossn Suche Medier           | nausgeben                           |                   |           |
| Gebäude B   | Besprechungszimmer<br>■ 100% 奈                      | Bùro<br>➡ 100% 夺                    |                   |           |
|             | 🗟 eKey senden 🖩 Zutrittscode senden 🔠 Verwalten Sie | 🖂 eKey senden 🛅 Zutrittscode sender | n 🗄 Verwalten Sie |           |
|             | Lagerraum<br>■ 100% 奈                               |                                     |                   |           |
|             | 금 eKey senden 🖩 Zutrittscode senden 🎛 Verwalten Sie |                                     |                   |           |
|             |                                                     |                                     |                   |           |
|             |                                                     |                                     |                   |           |

Clicking on a lock will take you to that lock's administration page.

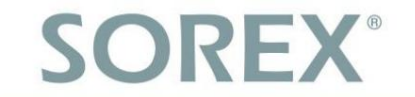

German

# 3.3. Castle Management Page

On this page you can see all information about the castle. This includes the **name**, the **battery status** and various internal **lock information**. In addition, various **functions** can be

call up and **list** all **users already created** anyway a list of the **access log** Show.

| artseite > Information | en zum Sperren   |                     |                  |                                                             |                    |                    |                 |
|------------------------|------------------|---------------------|------------------|-------------------------------------------------------------|--------------------|--------------------|-----------------|
| Büro 📼 100%            |                  |                     |                  | eKey send                                                   | en Zutrittscode se | nden 🔡             | Fern-Öffnung    |
| Schloss Nummer: BL0    | 01_78859c        |                     |                  |                                                             | 🗢 ak               | tualisiert unter 2 | 021-07-14 16:01 |
| MAC/ID: F6:DF:0B:9     | C:85:78/3101558  |                     |                  |                                                             | 0                  | Sperrstatus        | s: Gesperrt     |
| Firmware: 5.1.0.2003   | 320              |                     |                  |                                                             |                    |                    |                 |
|                        |                  |                     |                  |                                                             |                    |                    |                 |
| eSchlüssel Zutr        | ittscodes Medien | Fingerabdrücke Aufz | zeichnungen      |                                                             |                    |                    | Klare           |
| Name                   | Empfänger-Konto  | Zuweiser            | Zeit zuweisen    | Gültigkeitsdauer                                            | Stand              | Betrieb            |                 |
| Maurice Müller         | mp@sorex.eu      | admin               | 2021-07-14 16:19 | Permanent                                                   | Ausstehend         | löschen M          | ore             |
| Roman Löwy             | oe@sorex.eu      | admin               | 2021-07-14 16:18 | Permanent                                                   | Empfangen          | löschen M          | ore             |
| Reinigungskraft #1     | de@sorex.eu      | admin               | 2021-07-14 16:17 | Permanent                                                   | Empfangen          | löschen M          | ore             |
| Christian Csank        | demo@sorex.eu    | admin               | 2021-07-08 15:07 | 2021-07-08 ~ 2031-07-08, Mo, Di, Mi, Do, F<br>08:00 ~ 16:00 | r<br>Empfangen     | löschen M          | ore             |

# 3.3.1. Overview of trained users

You can use the tabs to call up the **list** of all current **eKeys**, **access codes**, **RFID media**, **fingerprints** or the **access** log ("recordings"). Depending on the lock type various tabs hidden (e.g. if the lock does not have a fingerprint sensor the "Fingerprints" tab is not displayed).

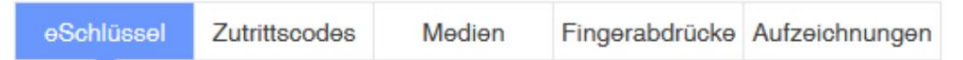

You will then see the following information in the list of users: General information about the user, when and by whom the user was created, when and whether access is valid. You can also delete or edit users from here and view all of the user's accesses.

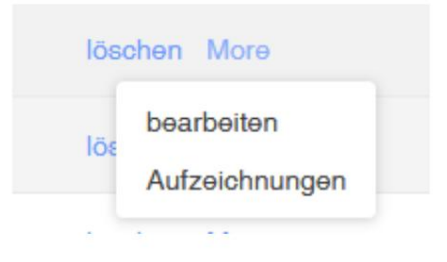

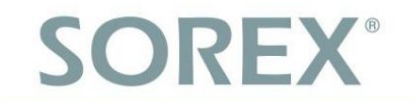

### 3.3.2. Access Log/Records

All **access logs** of the lock can be found under the "**Recordings**" tab . Here you can see **which user, how** and **at what time** tried to open. You can also see **failed openings**, for example if a user tried to open outside the authorized opening period or an invalid numerical code was entered.

| eSchlüssel     | Zutrittscodes | Medien             | Fingerabdrücke  | Aufzeichnungen    |     |         |
|----------------|---------------|--------------------|-----------------|-------------------|-----|---------|
| Betreiber      |               | Methode zum        | Freischalten    | Zeit freischalten |     | Stand   |
| admin          |               | entsperrt über     | Gateway         | 2021-08-09 14:56  | 5   | Erfolg  |
| 5463209        |               | übər Passcode<br>t | ə freigeschalte | 2021-08-09 14:56  | 3   | Fehlge  |
| admin          |               | entsperrt über     | Gateway         | 2021-08-09 14:43  | 3   | Erfolg  |
| Maurice Müller |               | über Passcode<br>t | ə freigeschalte | 2021-08-09 14:42  | 2   | Erfolg  |
| Maurice Müller |               | über Passcode<br>t | ə freigeschalte | 2021-08-09 14:42  | 2   | Erfolg  |
| Roman Löwy     |               | über Passcode<br>t | ə freigeschalte | 2021-08-09 14:41  |     | Fehlges |
| admin          |               | entsperrt über     | Gateway         | 2021-08-09 14:25  | i l | Erfolg  |
| Emel Erdogan   |               | entsperrt über     | IC-Karte        | 2021-07-08 15:23  | 1   | Erfolg  |
| demo           |               | entsperrt über     | Gateway         | 2021-07-08 15:22  |     | Erfolg  |
| Christian Csan | k             | über APP freig     | eschaltet       | 2021-07-08 15:21  |     | Erfolg  |
| Dominik Leeb   |               | übər Passcode<br>t | ə freigeschalte | 2021-07-08 15:19  |     | Erfolg  |

#### 3.3.3. Create new user

You can create the following user types:

- eKey (access via smartphone)
- Numerical code
- RFID media

Fingerprints can only be added via the app as you need to be present at the device to swipe the fingerprint.

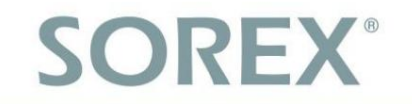

#### 3.3.3.1. Training eKey users

You can train a new eKey user using the "Send eKey" button.

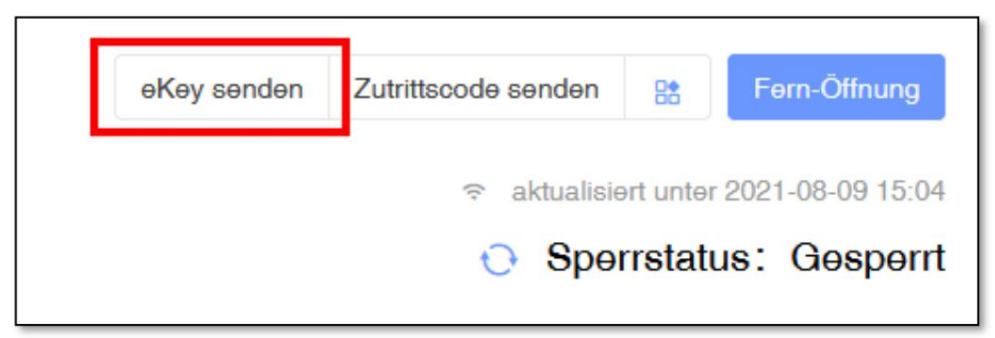

Here you need to fill out the following information:

Recipient account (e-mail address or phone number of the user) •
 Name (name of the user in the backend) • Type (time profile) o Constant (Always) o Schedule (From-To date) o One-time (Open once, then blocked) o Recurring (daily/only certain days, from-to time, from-to date) • Authorized Admin (users should have admin rights and may create users themselves) • Allow remote unlock (may also remotely open the door via the gateway )

| Sperre              | Būro                                          |
|---------------------|-----------------------------------------------|
|                     | ekeys will also be sent to the selected locks |
|                     | +                                             |
| * Empfänger-Konto   | Bitte geben Sie das Konto des Empfängers ein  |
| * Name              | Bitte geben Sie den Namen                     |
| * Тур               | Ständig                                       |
| Authorized Admin    |                                               |
| Allow remote unlock |                                               |

You can also use the

- Button to select additional locks on which

the user should also be trained with the same data. To do this, click on the button and then **select all the desired locks.** 

+

You can create the user by clicking on "OK".

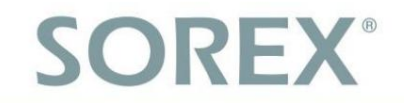

#### 3.3.3.2. Teach number code

You can learn a new number code using the "Send access code" button.

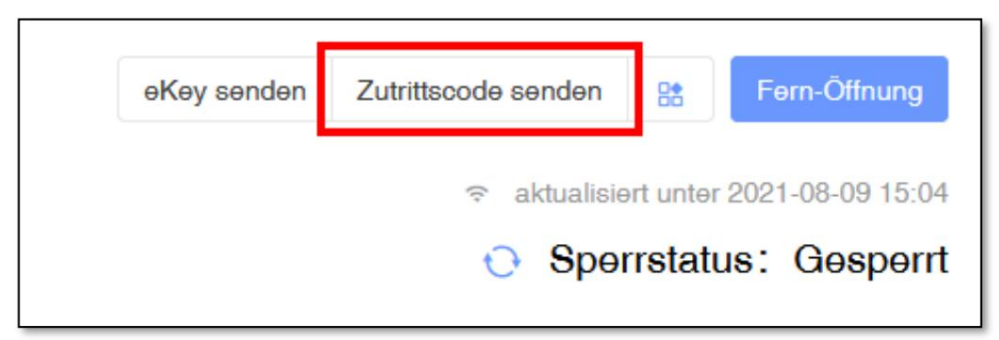

Here you need to fill out the following information:

- Name (name of the user in the backend)
- **Type** (time profile)
  - o Constantly (Always)
  - o Schedule (from-to date)
  - o One-time (one-time opening, then blocked)
  - o Delete (Entering this code will delete all other codes, 24h valid from creation)
  - o Recurring (daily/only certain days, from-to time, from-to date)
  - o Custom (Here you can set your own access code, the other options will generate a random code)

| Zutrittscode senden |                                                   |
|---------------------|---------------------------------------------------|
| Sperre              | Büro                                              |
|                     | Passcode will also be valid on the selected locks |
| * Name              | Bitte geben Sie den Namen                         |
| * Тур               | Ständig                                           |
|                     |                                                   |
|                     | ОК                                                |

You can also use the

- Button to select additional locks on which

the user should also be trained with the same data. To do this, click on the

+

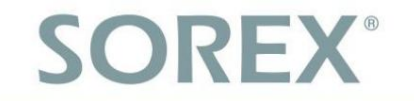

button and then select all the desired locks.

You can create the user by clicking on "OK". Please enter the newly created code on the device within 24 hours.

#### 3.3.3.3. Teach in RFID media

To learn RFID media, first connect the card programming device (optionally available) to your computer via USB. Wait a while until Windows has installed the necessary drivers and the device is ready to use. You can then learn new RFID media using the "Output media" button.

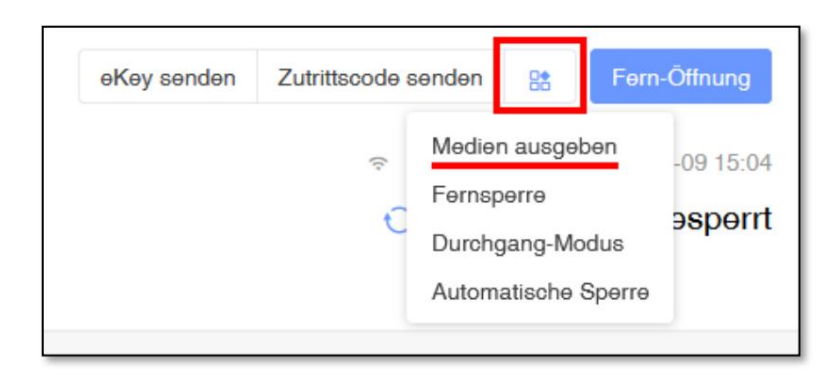

Here you need to fill out the following information:

- Name (name of the user in the backend)
- Type (time profile)
  - o Constantly (Always)
  - o Schedule (from-to date)

| Medien ausgeben         |                                          |
|-------------------------|------------------------------------------|
| Sperre                  | Büro                                     |
|                         | Will also be added to the selected locks |
|                         | +                                        |
| * Name                  | Bitte geben Sie den Namen                |
| * Тур                   | Ständig                                  |
| Select an existing card | Select an existing card                  |
|                         | ОК                                       |

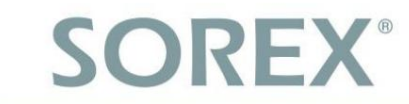

You can also use the above

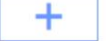

- Select additional locks button on

German

which the user should also be trained with the same data. To do this, click on the button and then select all the desired locks.

Under "Select an existing card" you can select cards already created in the system. This saves you having to read in the card again, or if you do not have access to the card, you can easily assign additional access rights for this card.

You can create the user by pressing "OK".

If you do not select an existing card, you must place the card on the card reader after pressing "OK".

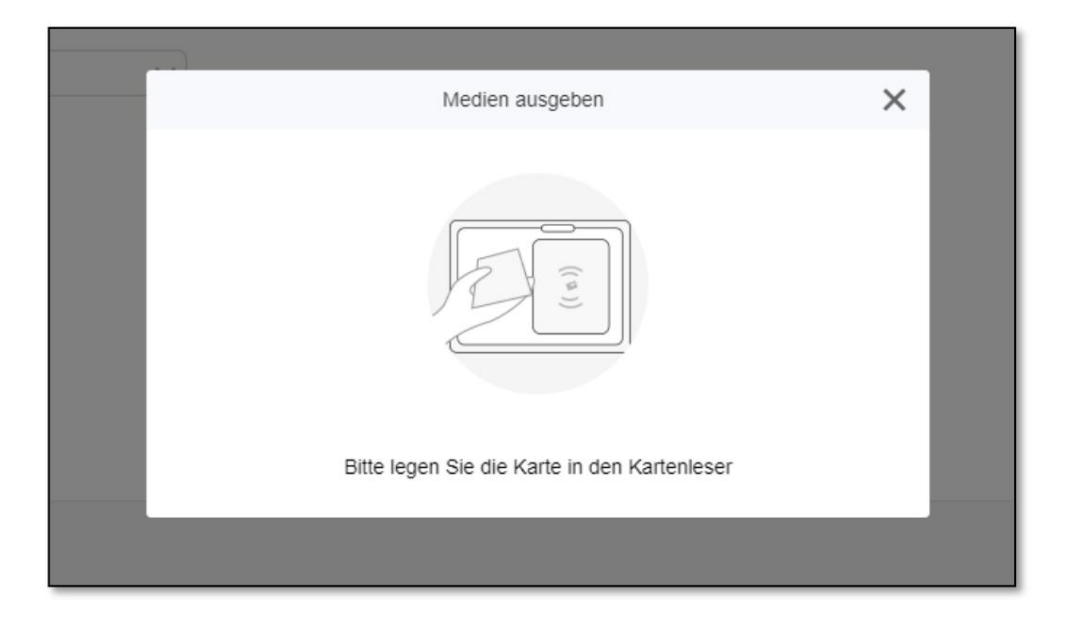

As soon as the card has been read in, the card number will be displayed and transmitted to the lock.

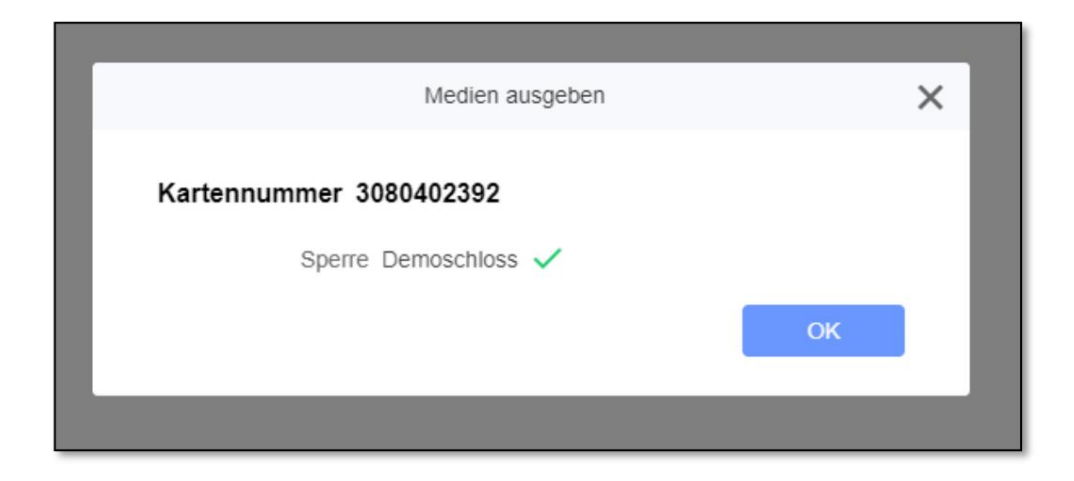

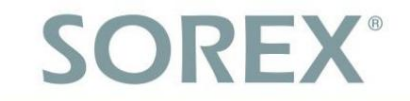

#### 3.3.3.4. Send email/text

The system gives you the option of sending eKeys by email and numeric codes by SMS or email to users. Please note that you must first purchase credit for SMS/Emails. See *3.4.1. E-mail and SMS credit* 

Alternatively, you can also copy the e-mail/SMS text and send it via your own provider.

To do this, simply click on "Send SMS" or "Send e-mail" in the list of eKeys/number codes. Then enter either the recipient's phone number or email address.

If you send an e-mail for an eKey and this eKey has authorization for remote opening (via gateway), there will be an additional link in the e-mail with which the lock can be opened without having to download the app.

Sie haben einen ekey erhalten. Bitte loggen Sie sich in die APP (http://onelink.to/ttlock) ein oder klicken. Sie auf den Link, um ihn zu entsperren:https://ttekey.com/h?k=a75bS53k

# 3.3.4. More functions

#### 3.3.4.1. remote opening

You can use the "Remote opening" button to **open the door remotely**. The lock then remains open for the desired opening time. See *3.3.4.3. opening time*.

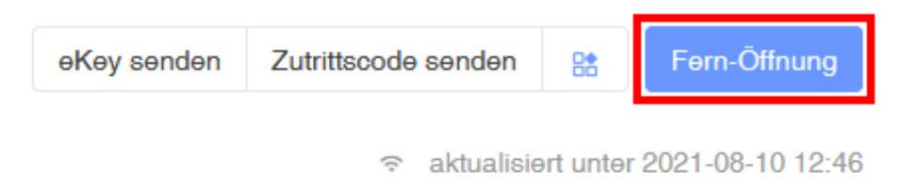

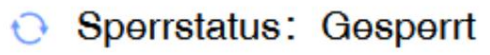

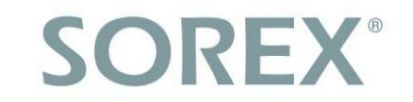

#### 3.3.4.2. pass mode

To configure the **pass** -through mode, first press the "pass-through mode" button.

| eKey senden | Zutrittscode | senden                            | 8                                          | Førn                  | -Öffnung                    |
|-------------|--------------|-----------------------------------|--------------------------------------------|-----------------------|-----------------------------|
|             | Ŷ            | Medie<br>Fernsp<br>Durch<br>Autom | n ausgel<br>perre<br>gang-Mo<br>natische s | oen<br>odus<br>Sperre | -09 15:04<br><b>эspərrt</b> |

Then activate the through mode, configure the times in which this should be active and then confirm.

| Durchgang-Mod     | dus 🔵      |             |               |      |      |     |       |
|-------------------|------------|-------------|---------------|------|------|-----|-------|
| * An diesen Tagen | Mo         | 🔽 Di        | Mi            | 🔽 Do | 🔽 Fr | Sat | Sonne |
| * Zeitraum        | Alle Stur  | nden 🧿 Benu | tzerdefiniert |      |      |     |       |
|                   | 12:00      | ©           |               |      |      |     |       |
|                   | 15:30      | G           |               |      |      |     |       |
|                   |            |             |               |      |      |     |       |
|                   | Einreicher | n           |               |      |      |     |       |

Note that pass-through mode is **not activated automatically**. You must be **unique manually** perform one **opening** per day within the passage mode period. Only then is the continuity mode activated for this day. At the end of the period, the through mode ends automatically.

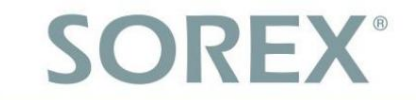

#### 3.3.4.3. opening time

You can use the "Automatic lock" button to set the **opening** time of the lock, i.e. the length of time the lock is **open** after it has been **opened** 

should stay. You can choose between 5, 10, 15, 30 or 60 seconds or enter a custom number of seconds (between 5 and 900).

| eKey senden | Zutrittscode s | enden                             | B                                          | Fern-Öffnung   |
|-------------|----------------|-----------------------------------|--------------------------------------------|----------------|
|             | ⇒<br>€         | Medie<br>Fernsp<br>Durch<br>Autom | n ausgel<br>perre<br>gang-Mc<br>natische s | odus<br>Sperre |

# 3.4. services

### 3.4.1. E-mail and SMS credit

You will find your e-mail and SMS balance in the top right corner "Services".

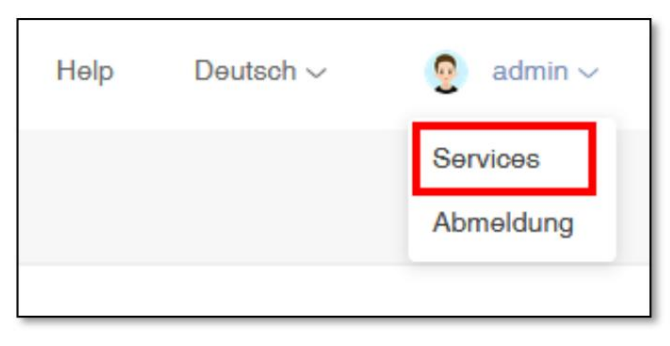

Here you can see your current credit and you can purchase additional credit using the "Buy" button.

| Startseite > Services |   |                       |             |
|-----------------------|---|-----------------------|-------------|
|                       | 0 | SMS<br>Remaining: 0   | Buy Records |
|                       |   | Email<br>Remaining: 0 | Buy Records |
|                       |   |                       |             |

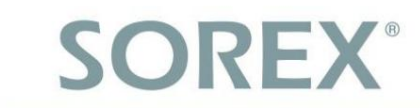

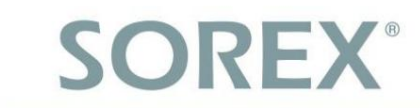

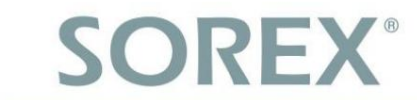

imprint Version 1.0 © Copyright: October 2021

#### **SOREX wireless Solutions GmbH**

Technology and Research Center WN Viktor-Kaplan-Strasse 2B A-2700 Wiener Neustadt Austria

T +43 2622 320130 F +43 2622 3201315

@ office@sorex.eu W<sup>3</sup> <u>www.sorex.eu</u>

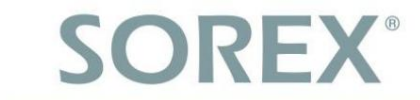

German

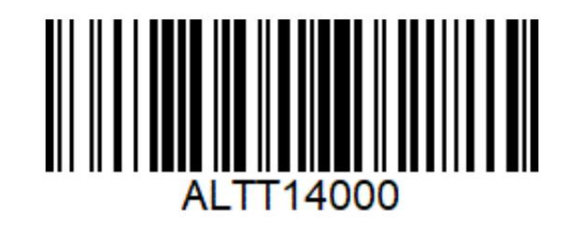

© 2021 SOREX Wireless Solutions